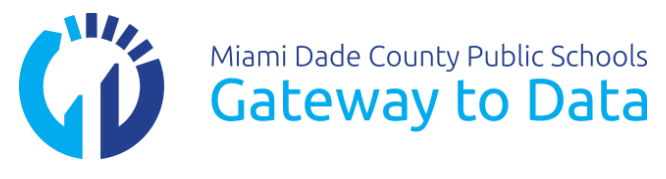

Note: Before installing the new G2D Scanning Software 5.0.7, you must remove any previous versions of either Elements PPS or G2D Scanning Software before installing this new version. To remove the old software go to the **Start Menu**, select **Control Panel**, under the Programs section select, **Uninstall a Program**. Locate the **Elements PPS** or **G2D** from the list, then click **Uninstall**. Once the uninstall finishes, proceed with the instructions below.

1

Installation of G2D<sup>®</sup> Scanning Software 5.0.7

1. Click this download link. http://oada.dadeschools.net/IAP/IAP.asp

On the website, click on the G2D Scanning Software 5.0.7 (Download Software) link.

| Internet Explorer                                 |
|---------------------------------------------------|
| What do you want to do with G2DScanning5.0.7.zip? |
| Size: 3.03 MB<br>From: oada.dadeschools.net       |
| Open<br>The file won't be saved automatically.    |
|                                                   |
| → Save <u>a</u> s                                 |
| Cancel                                            |

2. Click the **Save** option.

| The G2DScanning5.0.4.zip download has completed. | 3   | <u>O</u> pen | • | O <u>p</u> en folder | <u>V</u> iew downloads | × |
|--------------------------------------------------|-----|--------------|---|----------------------|------------------------|---|
|                                                  | — J |              |   |                      |                        |   |

3. Click the **open** button.

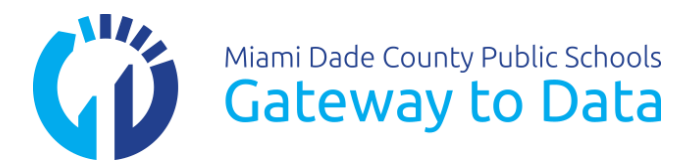

|                                                                                                    |                                           |                                                |                   |                |      |          |       |                    |       | - 6 | 8 |
|----------------------------------------------------------------------------------------------------|-------------------------------------------|------------------------------------------------|-------------------|----------------|------|----------|-------|--------------------|-------|-----|---|
| 🔾 🗢 📕 🕨 G2D General 🕨 G2D S                                                                                                    | Scanning 5.0.7 🕨 Release                  |                                                |                   |                |      |          |       | 👻 🍫 Search Release |       |     |   |
| File Edit View Tools Help                                                                                                    |                                           |                                                |                   |                |      |          |       |                    |       |     |   |
| Organize 👻 Extract all files                                                                                                    |                                           |                                                |                   |                |      |          |       |                    | 8== - |     | • |
| 🔆 Favorites                                                                                                    | Name                                      | Туре                                           | Compressed size   | Password       | Size |          | Ratio | Date modified      |       |     |   |
| Nesktop                                                                                                    | 👘 Gateway2                                | Windows Installer Package                      | 2,945 KB          | No             |      | 4,464 KB | 35%   | 3/16/2016 6:18 PM  |       |     |   |
| ) Downloads<br>Recent Places<br>Creative Cloud Files                                                                                                    | 🖬 setup 4                                 | Application                                    | 192 KB            | No             |      | 415 KB   | 54%   | 3/16/2016 6:18 PM  |       |     |   |
| implements   Implements   Implements |                                           |                                                |                   |                |      |          |       |                    |       |     |   |
| I Computer<br>▷ ≝ Local Disk (C:)<br>▷ 🥁 9023 (\\sbab-fs14) (T:)                                                                                                    |                                           |                                                |                   |                |      |          |       |                    |       |     |   |
|                                                                                                    |                                           |                                                |                   |                |      |          |       |                    |       |     |   |
|                                                                                                    |                                           |                                                |                   |                |      |          |       |                    |       |     |   |
|                                                                                                    |                                           |                                                |                   |                |      |          |       |                    |       |     |   |
|                                                                                                    |                                           |                                                |                   |                |      |          |       |                    |       |     |   |
|                                                                                                    |                                           |                                                |                   |                |      |          |       |                    |       |     |   |
|                                                                                                    |                                           |                                                |                   |                |      |          |       |                    |       |     |   |
| Gateway2DataPPSSetup                                                                                                    | Compressed size: 2.87 MB<br>Size: 4.35 MB | Ratio: 35%<br>Date modified: 3/16/2016 6:18 PM | Type: Windows Ins | taller Package |      |          |       |                    |       |     |   |

4. Double click **setup** to start G2D<sup>®</sup> Scanning Software 5.0.7 Setup Wizard.

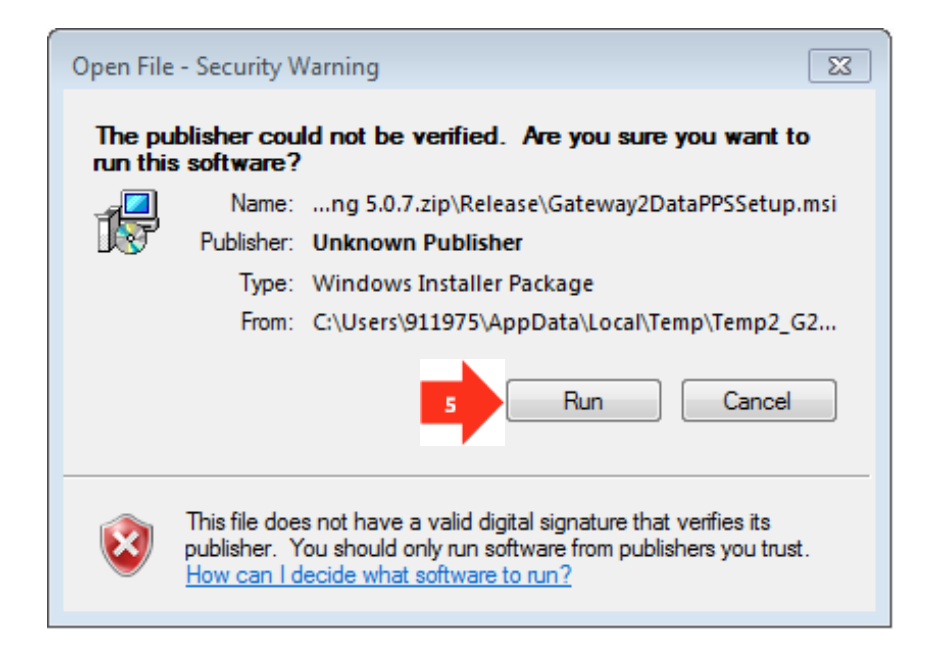

5. Click Run.

 ${\rm G2D}^{\circledast}$  Reference Guide – G2D Scanning Software 5.0.7 April 2016

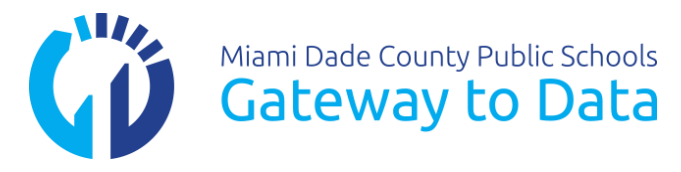

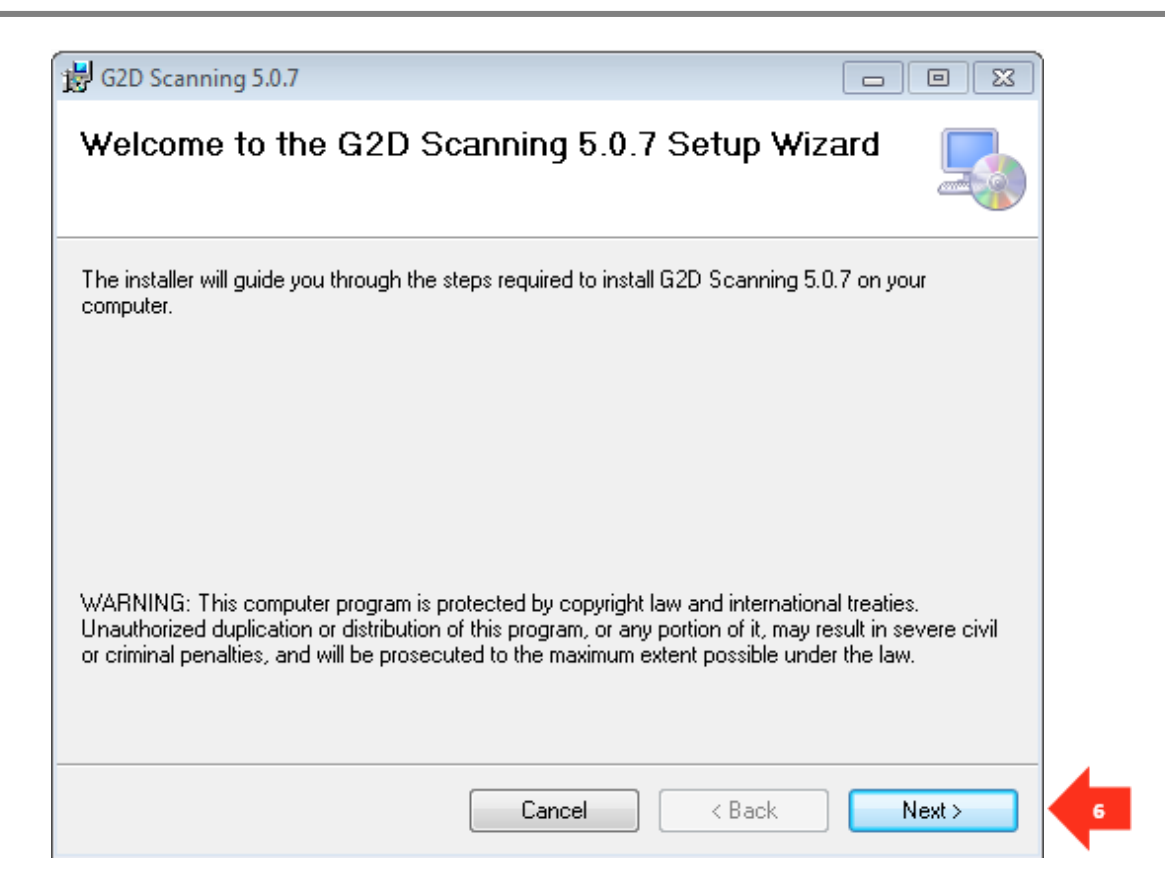

6. Click the **Next** button.

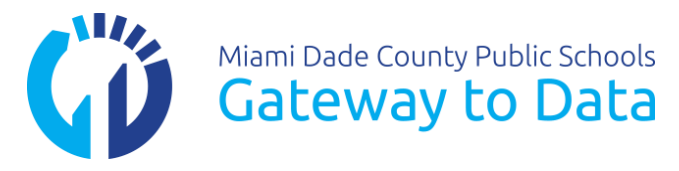

| 븅 G2D Scanning 5.0.7                                                                                                    |                                    |   |
|----------------------------------------------------------------------------------------------------|------------------------------------|---|
| G2D Scanning 5.0.7 Setup Options                                                                                                    |                                    |   |
| Please enter the information below. If you do not know what to enter, please see<br>provided with the installation software. If you do not have the information, contact | e the documentation<br>st support. |   |
| Web Server:                                                                                                    |                                    |   |
| tgscan.dadeschools.net                                                                                                    |                                    | 7 |
| Client ID:                                                                                                    |                                    |   |
| FLMiamiDade                                                                                                    |                                    | 8 |
|                                                                                                    |                                    |   |
|                                                                                                    |                                    |   |
|                                                                                                    |                                    |   |
|                                                                                                    |                                    |   |
| Cancel < Back                                                                                                    | Next >                             | 9 |

- 7. Confirm your Web Server on display is tgscan.dadeschools.net
- 8. Confirm your **Client ID** on display is **FLMiamiDade**
- 9. Click the **Next** button.

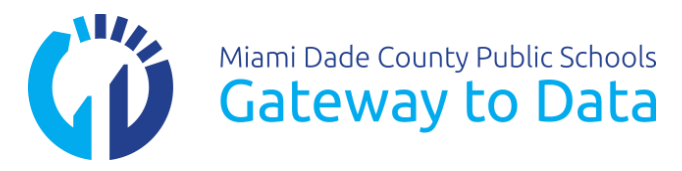

| G2D Scanning 5.0.7                                                             |                                |
|--------------------------------------------------------------------------------|--------------------------------|
| Select Installation Folder                                                     |                                |
| he installer will install G2D Scanning 5.0.7 to the following folder.          |                                |
| o install in this folder, click "Next". To install to a different folder, ente | er it below or click "Browse". |
| Eolder:<br>C:\Program Files\MiamiDade\G2D Scanning 5.0.7\                      | Browse                         |
|                                                                                | Disk Cost                      |
|                                                                                |                                |
|                                                                                |                                |
|                                                                                |                                |
|                                                                                |                                |

10. Click the **Next** button.

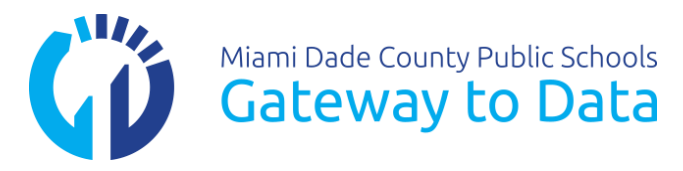

| G2D Scanning 5.0.7                           |                             |        |
|----------------------------------------------|-----------------------------|--------|
| Confirm Installation                         |                             |        |
| The installer is ready to install G2D Scanni | ing 5.0.7 on your computer. |        |
| Click "Next" to start the installation.      |                             |        |
|                                              |                             |        |
|                                              |                             |        |
|                                              |                             |        |
|                                              |                             |        |
|                                              |                             |        |
|                                              |                             |        |
|                                              |                             |        |
|                                              |                             |        |
|                                              | Cancel < Bacl               | Next > |

11. Confirm Installation, click the **Next** button.

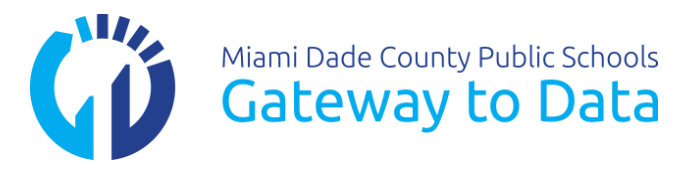

| 🛃 G2D Scanning 5.0.7                   |             |
|----------------------------------------|-------------|
| Installing G2D Scanning 5.0.7          |             |
| G2D Scanning 5.0.7 is being installed. |             |
| Please wait                            | 12          |
|                                        |             |
| Cancel                                 | Back Next > |

12. Please wait while the software is being installed. This should only take a few minutes

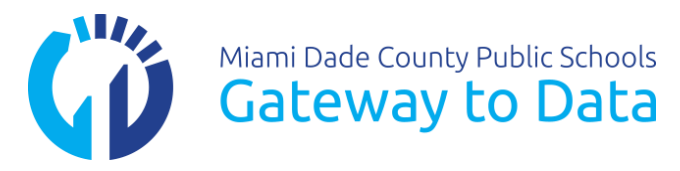

| 😸 G2D Scanning 5.0.7                                | _ • • |
|-----------------------------------------------------|-------|
| Installation Complete                               |       |
| G2D Scanning 5.0.7 has been successfully installed. |       |
| Click "Close" to exit.                              |       |
|                                                     |       |
|                                                     |       |
|                                                     |       |
|                                                     |       |
|                                                     |       |
|                                                     |       |
|                                                     |       |
| Cancel < Bac                                        |       |

13. Click the **Close** button.

**Related Topic Reference Guides** 

- ✓ Scanning Plain Paper Forms
- ✓ Troubleshooting Plain Paper Scanning
- ✓ Technology Platform Implementation Technical Considerations

G2D® Reference Guide – G2D Scanning Software 5.0.7 April 2016